# ノード間の IPSec 用 CUCM の設定

# 内容

<u>概要</u> <u>前提条件</u> <u>要件</u> 使用するコンポーネント 設定 設定の概要 IPSec接続の確認 IPsec証明書の確認 サブスクライバからのIPsecルート証明書のダウンロード サブスクライバからパブリッシャへのIPsecルート証明書のアップロード IPSecポリシーの設定 確認 トラブルシュート 関連情報

### 概要

このドキュメントでは、クラスタ内のCisco Unified Communications Manager(CUCM)ノード間で IPSec接続を確立する方法について説明します。

注:デフォルトでは、CUCMノード間のIPsec接続は無効になっています。

### 前提条件

#### 要件

CUCMに関する知識があることが推奨されます。

#### 使用するコンポーネント

このドキュメントの情報は、CUCMバージョン10.5(1)に基づくものです。

このドキュメントの情報は、特定のラボ環境にあるデバイスに基づいて作成されました。このド キュメントで使用するすべてのデバイスは、初期(デフォルト)設定の状態から起動しています 。対象のネットワークが実稼働中である場合には、どのようなコマンドについても、その潜在的 な影響について確実に理解しておく必要があります。

### 設定

このセクションで説明されている情報を使用して、CUCMを設定し、クラスタ内のノード間で IPSec接続を確立します。

#### 設定の概要

次に、この手順に含まれる手順を示します。各手順については、以降のセクションで詳しく説明 します。

- 1. ノード間のIPSec接続を確認します。
- 2. IPSec証明書を確認します。
- 3. サブスクライバノードからIPsecルート証明書をダウンロードします。
- 4. サブスクライバノードからパブリッシャノードにIPsecルート証明書をアップロードします。
- 5. IPsecポリシーを設定します。

#### IPSec接続の確認

- ノード間のIPSec接続を確認するには、次の手順を実行します。
  - 1. CUCMサーバの[Operating System (OS) Administration]ページにログインします。
  - 2. [Services] > [Ping] に移動します。
  - 3. リモートノードのIPアドレスを指定します。

4. [Validate IPsec] チェックボックスをオンにして、[Ping] をクリックします。 IPSec接続がない場合は、次のような結果が表示されます。

| Ping Configuration                             |              |  |  |  |  |
|------------------------------------------------|--------------|--|--|--|--|
| Ping                                           |              |  |  |  |  |
| - Status                                       |              |  |  |  |  |
| G Status Boady                                 |              |  |  |  |  |
| Jacus: Ready                                   |              |  |  |  |  |
| Ping Settings                                  |              |  |  |  |  |
| Hostname or IP Address*                        | 10.106.110.8 |  |  |  |  |
| Ping Interval*                                 | 1.0          |  |  |  |  |
| Packet Size* 56                                |              |  |  |  |  |
| Ping Iterations                                |              |  |  |  |  |
| Validate IPSec                                 |              |  |  |  |  |
| Ping Results                                   |              |  |  |  |  |
| IPSec connection failed                        |              |  |  |  |  |
| Reasons :                                      | 10 105 110 8 |  |  |  |  |
| b)Invalid Certificates IPSec connection failed |              |  |  |  |  |
| Reasons :<br>a)No IPSec Policy on              | 10 105 110 8 |  |  |  |  |
| b)Invalid Certificates                         | ,            |  |  |  |  |
|                                                |              |  |  |  |  |
|                                                |              |  |  |  |  |
|                                                |              |  |  |  |  |

#### IPsec証明書の確認

IPSec証明書を確認するには、次の手順を実行します。

- 1. [OS Administration]ページにログインします。
- 2. [Security] > [Certificate Management] に移動します。
- 3. IPsec証明書を検索します(パブリッシャノードとサブスクライバノードに別々にログイン します)。

**注**:通常、サブスクライバノードのIPsec証明書はパブリッシャノードからは表示できません。ただし、パブリッシャノードのIPsec証明書は、すべてのサブスクライバノードでIPsec-Trust証明書として表示されます。

IPSec接続を有効にするには、一方のノードのIPSec証明書を他方のノードの**ipsec-trust**証明書として設定する必要があります。

|                         |                        | PUE                 | BLISHER      |                   |            |                                             |
|-------------------------|------------------------|---------------------|--------------|-------------------|------------|---------------------------------------------|
| Certificate List        | (1 - 2 of 2)           |                     |              |                   |            | Rows p                                      |
| Find Certificate List w | here Certificate 👻     | begins with 🛛 🛨 ips | ec           | Find Clear Filter | 4 =        |                                             |
| Certificate *           | Common Name            | Туре                | Distribution | Issued By         | Expiration | Description                                 |
| ipsec                   | cucm912pub             | Self-signed         | cucm912pub   | cucm912pub        | 03/20/2019 | Self-signed certificate generated by system |
| ipsec-trust             | cucm912pub             | Self-signed         | cucm912pub   | cucm912pub        | 03/20/2019 | Trust Certificate                           |
| Certificate List        | (1 - 2 of 2)           | SUB                 | SCRIBER      |                   |            | Rows                                        |
| Find Certificate List   | where Certificate      | begins with 🐳 ip    | 1880         | Find Clear Filter | ÷ =        |                                             |
| Certificate *           | Common Name            | Туре                | Distribution | Issued By         | Expiration | Description                                 |
| ipsec                   | cucm10sub              | Self-signed         | cuem10sub    | cucm10sub         | 12/14/2019 | Self-signed certificate generated by system |
| ipsec-trust             | cucm912pub             | Self-signed         | oucm912pub   | cucm912pub        | 03/20/2019 | Trust Certificate                           |
| Generate Self-sig       | ned Upload Certificate | e/Certificate chain | Generate CSR |                   |            |                                             |

# サブスクライバからのIPsecルート証明書のダウンロード

サブスクライバノードからIPsecルート証明書をダウンロードするには、次の手順を実行します。

- 1. サブスクライバノードの[OS Administration]ページにログインします。
- 2. [Security] > [Certificate Management] に移動します。
- 3. IPSecルート証明書を開き、.pem形式でダウンロードします。

| IPSE                  | C ROOT CERTIFICATES | SUR              | SCRIPER      |                   |            |                                             |
|-----------------------|---------------------|------------------|--------------|-------------------|------------|---------------------------------------------|
| Certificate List      | (1 - 2 of 2)        | 506              | SCRIDER      |                   |            | Roy                                         |
| Find Certificate List | where Certificate - | begins with 👻 ip | 98C          | Find Clear Filter | ÷ =        |                                             |
| Certificate           | Common Name         | Тура             | Distribution | Essued By         | Expiration | Description                                 |
| psec                  | cucm10sub           | Self-signed      | cucm10sub    | cucm10sub         | 12/14/2019 | Self-signed certificate generated by system |
|                       | oucro912pulp        | Self-signed      | cucm912pub   | cucm912pub        | 03/20/2019 | Trust Certificate                           |

| Certificate Details for<br>Regenerate 💽 Ge                                                                                                    | cucm10sub, ipsec                                                                                                    |
|----------------------------------------------------------------------------------------------------|----------------------------------------------------------------------------------------------------|
| Status<br>Status: Ready                                                                                                    |                                                                                                    |
| Certificate Settings-                                                                                                    |                                                                                                    |
| File Name<br>Certificate Purpose<br>Certificate Type<br>Certificate Group                                                                                                    | ipsec.pem<br>ipsec<br>certs<br>product-cpi                                                                                                    |
| Certificate File Data                                                                                                    |                                                                                                    |
| Version: V3<br>Serial Number: 6B71<br>SignatureAlgorithm:<br>Issuer Name: L=blr,<br>Validity From: Mon D<br>To: Sat Dec 1<br>Subject Name: L=blr<br>Key: RSA (1.2.840.1<br>Key value: | 952138766EF415EFE831AEB5F943<br>SHA1withRSA (1.2.840.113549.1.1.5)<br>ST=karnataka, CN=cucm10sub, OU=cucm, O=cisco, C=IN<br>ec 15 23:26:27 IST 2014<br>14 23:26:26 IST 2019<br>, ST=karnataka, CN=cucm10sub, OU=cucm, O=cisco, C=IN<br>13549.1.1.1) |
| 30818902818100a376<br>4b695016352b98cc72b<br>7b6ad7e5069d732468<br>feb7adb41068344a97a<br>Extensions: 3 presen                                                                        | b6ad/825abe3069a421538c851a32d815321de/7/91985f99f2f9a<br>26461cc629d0d2b35fc774d20fa13ae6c476164b7ccca82eb73034<br>f501ba53a018f9bbe422f6c76a4e4023fbad9bcf2f7d122cbe681375<br>a4f9b224180c6f8b223f75194ec7d987b0203010001<br>t                    |
| Regenerate Gen                                                                                                    | erate CSR Download .PEM File Download .DER File                                                                                                    |
| Close                                                                                                    |                                                                                                    |

## サブスクライバからパブリッシャへのIPsecルート証明書のアップロード

サブスクライバノードからパブリッシャノードにIPsecルート証明書をアップロードするには、次 の手順を実行します。

- 1. パブリッシャノードの[OS Administration]ページにログインします。
- 2. [Security] > [Certificate Management] に移動します。
- 3. [Upload Certificate/Certificate chain] をクリックし、サブスクライバノードIPsecルート証明 書をipsec-trust証明書としてアップロードします。

| Show - Settings - Security -                                                        | Software Upgrades 👻 Services 👻 Help 👻                                                                     |
|-------------------------------------------------------------------------------------|----------------------------------------------------------------------------------------------------|
| Certificate List                                                                    |                                                                                                    |
| Generate Self-signed                                                                | pad Certificate/Certificate chain 🔋 Download CTL 🔋 Generate CSR 🔋 Download CSR                            |
| _ Status                                                                            | 🥑 Upload Certificate/Certificate chain - Mozilla Firefox                                                  |
| i 2 records found                                                                   | https://10.106.122.155/cmplatform/certificateUpload.do                                                    |
|                                                                                     | Upload Certificate/Certificate chain                                                                      |
| Certificate List (1 - 2 of 2,                                                       | Upload The Close                                                                                          |
| Find Certificate List where Certi                                                   |                                                                                                    |
| Certificate Common Name<br>ipsec <u>cucm912pub</u><br>ipsec-trust <u>cucm912pub</u> | Status<br>Warning: Uploading a cluster-wide certificate will distribute it to all servers in this cluster |
| Generate Self-signed Uplo                                                           | Upload Certificate/Certificate chain                                                                      |
|                                                                                     | Certificate Purpose* ipsec-trust                                                                          |
|                                                                                     | Upload File Browse_ ipsec.pem                                                                             |
|                                                                                     | Upload Close                                                                                              |
|                                                                                     | i *- indicates required item.                                                                             |

4. 証明書をアップロードした後、サブスクライバノードIPsecルート証明書が次のように表示 されることを確認します。

| ind Certificate List | where Certificate - | begins with 🛛 🛨 ip | 986          | Find Clear Filter | 4 =        |                                             |
|----------------------|---------------------|--------------------|--------------|-------------------|------------|---------------------------------------------|
| Certificate *        | Common Name         | Туре               | Distribution | Issued By         | Expiration | Description                                 |
| sec                  | cucm912pub          | Self-signed        | cucm912pub   | cucm912pub        | 03/20/2019 | Self-signed certificate generated by system |
| sec-trust            | cucm10sub           | Self-signed        | cucrn10sub   | cucm10sub         | 12/14/2019 | Signed Certificate                          |
| osec-trust           | cucm912pub          | Self-signed        | cuom912pub   | cucm912pub        | 03/20/2019 | Trust Certificate                           |

**注**:クラスタ内の複数のノード間でIPsec接続を有効にする必要がある場合は、これらのノードのIPsecルート証明書もダウンロードし、同じ手順でパブリッシャノードにアップロードする必要があります。

### IPSecポリシーの設定

IPSecポリシーを設定するには、次の手順を実行します。

- 1. パブリッシャとサブスクライバノードのOS Administrationページに個別にログインします。
- 2. [Security] > [IPSEC Configuration] に移動します。
- 3. IPと証明書の詳細を設定するには、次の情報を使用します。

PUBLISHER : 10.106.122.155 & cucm912pub.pem SUBSCRIBER: 10.106.122.15 & cucm10sub.pem

| * * * * * | * | * | * | * | * |
|-----------|---|---|---|---|---|
|-----------|---|---|---|---|---|

| SEC Policy Configur           |                 |                                       | and a second of function of the second of the second of th |    |
|-------------------------------|-----------------|---------------------------------------|----------------------------------------------------------------------------------------------------|----|
|                               | ation PUBLISHER | IPSEC Policy Configu                  | aration SUBSCRIBER                                                                                                    |    |
| Save                          |                 | Bave                                  |                                                                                                    |    |
| he system is in non-          | FIPS Mode       | The system is in nor                  | n-FIPS Node                                                                                                    | _  |
| PSEC Policy Details-          |                 | IPSEC Policy Details                  |                                                                                                    |    |
| olicy Group Name <sup>®</sup> | ToSubscriber    | Policy Group Name*                    | ToPublisher                                                                                                    |    |
| olicy Name*                   | TaSub           | Policy Name*                          | ToPublisher                                                                                                    |    |
| uthentication Hethod*         | * Certificate   | Authentication Method                 | * Certificate v                                                                                                    |    |
| rechared Key                  |                 | Preshared Key                         |                                                                                                    |    |
| eer Type*                     | Different       | Pasar Types                           | Different                                                                                                    | 1  |
| Certificate Name*             | cucm10sub.pem   | Certificate Name*                     | cuam912pub.pem                                                                                                    |    |
| Sestination Address *         | 10.106.122.159  | Destination Accress*                  | 10.105.122.155                                                                                                    | ٦. |
| Sestination Port*             | ANY             | Destination Fort*                     | ANY                                                                                                    |    |
| Source Address*               | 10,106,122,155  | Source Address*                       | 10.105.122.159                                                                                                    | -  |
| Source Port*                  | ANY             | Source Port <sup>4</sup>              | ANY                                                                                                    | -  |
| lode*                         | Transport       | Mode*                                 | Transport                                                                                                    |    |
| tempte Port*                  | 500             | Remote Part <sup>a</sup>              | 500                                                                                                    |    |
| * loool                       | TOP             | Protocol*                             | TCP .                                                                                                    |    |
| noryption Algorithm*          | 3DES            | Encryption Algorithm*                 | 3DE5 v                                                                                                    | 1  |
| lash Algorithm*               | SHA1            | Hash Algorithm*                       | SHA1 -                                                                                                    | 1  |
| SP Algorithm*                 | A65 128         | ESP Algorithm *                       | AES 128                                                                                                    |    |
| hase 1 DH Group-              |                 | -Phase 1 DH Group-                    |                                                                                                    |    |
| have One Life Time* 3         | 600             | Phase One Life Time <sup>4</sup>      | 3600                                                                                                    |    |
| hase One DH 4                 | Sroup 2         | Phase One DH*                         | Group 2                                                                                                    |    |
| hase 2 DH Group-              |                 | Phase 2 DH Group                      |                                                                                                    |    |
| hase Two Life Time* 3         | 600             | Phase Two Life Time <sup>®</sup>      | 3600                                                                                                    |    |
| hase Two DH *                 | Group 2         | Phase Two DH*                         | Group 2 •                                                                                                    |    |
| PSEC Policy Configur          | ation           | IPSEC Policy Configu<br>Enable Policy | uration                                                                                                    |    |

## 確認

次の手順を実行して、設定が機能していること、およびノード間のIPSec接続が確立されている ことを確認します。

- 1. CUCMサーバのOS Administrationにログインします。
- 2. [Services] > [Ping] に移動します。
- 3. リモートノードのIPアドレスを指定します。

4. [Validate IPsec] チェックボックスをオンにして、[Ping] をクリックします。 IPSec接続が確立されると、次のようなメッセージが表示されます。

| Show - Settings - Secu                                  | rity ▼ Software Upgrades ▼ Services ▼ Help ▼                       |
|---------------------------------------------------------|--------------------------------------------------------------------|
| Ping Configuration                                      |                                                                    |
| Ping Ping                                               |                                                                    |
| Status                                                  |                                                                    |
| i Status: Ready                                         |                                                                    |
| Ping Settings                                           |                                                                    |
| Hostname or IP Address*                                 | 10.106.122.159                                                     |
| Ping Interval*                                          | 1.0                                                                |
| Packet Size*                                            | 56                                                                 |
| Ping Iterations                                         | 1                                                                  |
| 🗷 Validate IPSec                                        |                                                                    |
| Ping Results                                            |                                                                    |
| Successfully validated IPS<br>connection to 10.106.122. | ec connection to 10.106.122.159Successfully validated IPSec<br>159 |
|                                                         |                                                                    |
|                                                         |                                                                    |
|                                                         |                                                                    |
|                                                         |                                                                    |
|                                                         |                                                                    |
|                                                         |                                                                    |
| Ping                                                    |                                                                    |

# トラブルシュート

現在、この設定に関する特定のトラブルシューティング情報はありません。

# 関連情報

- <sup>C</sup>isco Unified Communications Operating System Administration Guide, Release 8.6(1) <u>Set Up a New IPsec Policy</u>
- ・ <u>テクニカル サポートとドキュメント Cisco Systems</u>